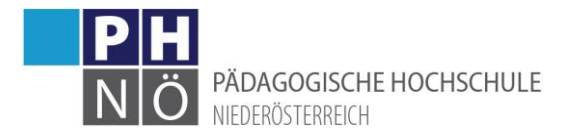

# Bewerbung für ein Studium, einen Hochschullehrgang oder für die Fortbildung

## Inhaltsverzeichnis

| Bewerbung für ein Studium, einen Hochschullehrgang oder für die Fortbildung |   |
|-----------------------------------------------------------------------------|---|
| nhaltsverzeichnis                                                           |   |
| Allgemein:1                                                                 |   |
| Voraussetzung: 1                                                            |   |
| Starten der Bewerbung: 1                                                    |   |
| Personendaten:                                                              |   |
| Dokumente:                                                                  | , |
| Absenden der Bewerbung:6                                                    | j |
| Weitere Schritte:                                                           | , |

### Allgemein:

Um sich an der PH NÖ für ein Studium, einen Hochschullehrgang oder für die Fortbildung zu immatrikulieren, ist es notwendig eine entsprechende Bewerbung dafür durchzuführen. Steigen Sie dazu in Ihren PH-Online-Account an der PH NÖ ein und verwenden Sie die Applikation <Meine Bewerbungen>:

| <b>Y</b> Filtern nach Applikationstitel |                                        |                           | Empfehlung -           |
|-----------------------------------------|----------------------------------------|---------------------------|------------------------|
| Fortbildung - Suche/Anmeldung           | +PH Immatrikulation an weiteren<br>PHs | Meine Lehrveranstaltungen | Teilnahmebestätigungen |
| Terminkalender                          | Studierendenakt                        | Studienerfolgsnachweis    | Studienbestätigungen   |
| Studienbeitragsstatus                   | Anerkennungen /<br>Leistungsnachträge  | Evaluierungen             | ahara Mahara PH NOE    |
| oodle Moodle PH NOE                     | Anleitungen                            | Studien-/Heimatadresse    | Meine Bewerbungen      |
| Kennwort ändern                         | Schulführer BMBWF                      | জি))) Studienangebot      | Anmelde-Log            |

#### Voraussetzung:

Um eine Bewerbung durchführen zu können, benötigen Sie einen aktiven Zugang/Account an der PH NÖ (Basiszugang, Studierendenzugang oder Fortbildungszugang). Loggen Sie sich in Ihren Account ein und klicken Sie auf die Applikation <Meine Bewerbungen>.

#### Starten der Bewerbung:

Je nach bestehendem Zugang öffnet sich danach entweder gleich die Applikation Bewerbung oder Sie müssen danach rechts oben noch auf <Bewerbung erfassen> klicken:

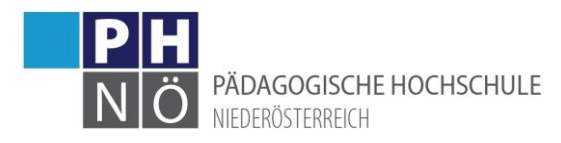

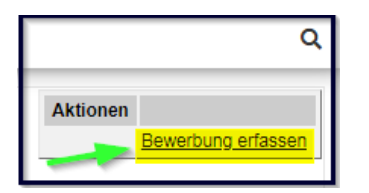

Wählen Sie zuerst das Semester und klicken Sie auf <Weiter>. Beachten Sie hier bitte die Hinweise, so ist für die Fortbildung z.B. immer das aktuelle Hochschulsemester (SoSe bis 30.09. / WiSe bis Ende Februar) auszuwählen, für Studien und Hochschullehrgängen das Beginnsemester:

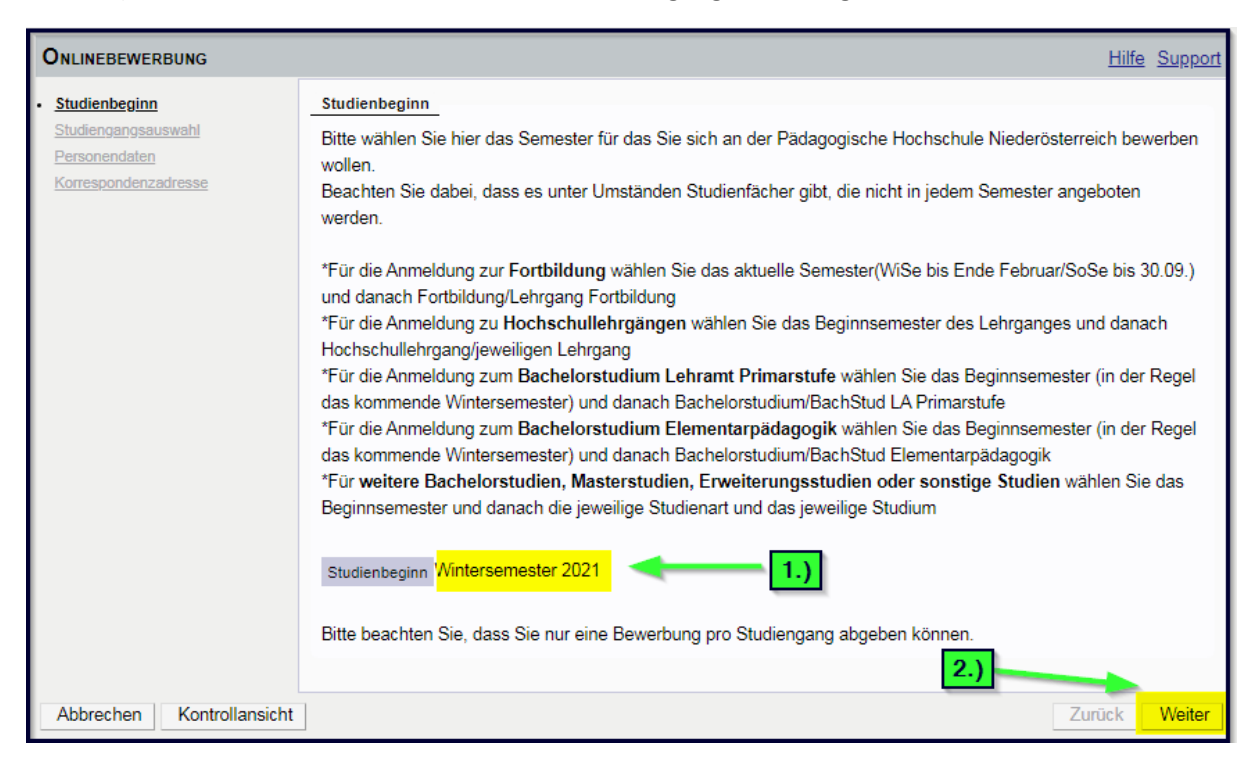

Wählen Sie danach die Art des Studiums (z.B.: Bachelorstudium oder Hochschullehrgang oder Fortbildung, …) und das Studium (z.B.: Primarstufe oder Elementarpädagogik oder Lehrgang Fortbildung, …) aus und klicken Sie auf <Weiter>:

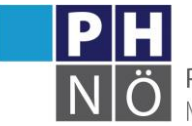

Ö PÄDAGOGISCHE HOCHSCHULE NIEDERÖSTERREICH

| ONLINEBEWERBUNG                      |                                                 | Hilfe Suppor                         |
|--------------------------------------|-------------------------------------------------|--------------------------------------|
| Studienbeginn                        | Studiengangsauswahl                             |                                      |
| Studiengangsauswahl<br>Personendaten | Art des Studiums Bachelorstudium                | ~                                    |
| Korrespondenzadresse                 | Studium Bachelorstudium Lehramt Sekundarstufe B | erufsbildung; Fachbereich Duale Be 🛩 |
| riocitachucudandapariechudung        | Weitere Informationen                           |                                      |
|                                      | Zulassungsart Vorerfassung                      |                                      |
|                                      |                                                 |                                      |
|                                      |                                                 |                                      |

#### Personendaten:

Bestätigen Sie Ihre (bereits in PH-Online hinterlegten) Personendaten bzw. geben Sie die geforderten Daten neu ein und klicken Sie auf <Weiter>. Sollten hier bestehende Daten nicht korrekt hinterlegt sein, informieren Sie bitte die Studienabteilung der PH NÖ

(studien@ph-noe.ac.at) und fügen Sie dem E-Mail auch die entsprechenden Dokumente für die Datenänderung bei.

| Onlinebewerbung                                                                                                   |                                                                                                    |      | Hilfe Support        |
|----------------------------------------------------------------------------------------------------|----------------------------------------------------------------------------------------------------|------|----------------------|
| CNLINEBEWERBUNG<br>Studiengangsauswahl<br>• Personendaten<br>Korrespondenzadresse<br>Hochschulzugangsberechtigung | Personendaten<br>Matrikelnummer<br>Akad. Grad vor dem Namen<br>Vorname<br>Familien- oder Nachname<br>Akad. Grad nach dem Namen<br><u>Sozialvers. Nr.</u><br>Geburtsdatum<br>Geschlecht<br>Geburtsland<br>Geburtsname<br>1. Staatsangehörigkeit<br>2. Staatsangehörigkeit |      | <u>Hilfe Support</u> |
| Abbrechen Kontrollansicht                                                                                         |                                                                                                    | Zuri | ick Weiter           |

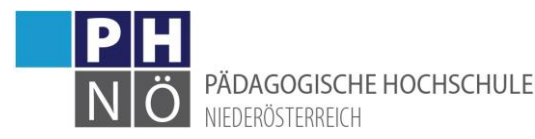

Bestätigen Sie im nächsten Schritt Ihre Korrespondenzadresse und Ihre Heimatadresse bzw. geben Sie diese Daten neu ein. Sollten Ihre Adressdaten nicht korrekt hinterlegt sein, können Sie diese hier selbst berichtigen. Falls Ihre E-Mail-Adresse nicht korrekt hinterlegt ist, ändern Sie diese zuerst in Ihrer PH-Online-Visitenkarte unter dem Link <Studien- und Heimatadresse -> bearbeiten> (nur bei bestehenden Zugängen der Fort-, bzw. Ausbildung möglich).

| Onlinebewerbung                                                          |                                                                              | Hilfe Support |
|--------------------------------------------------------------------------|------------------------------------------------------------------------------|---------------|
| <u>Studienbeginn</u><br><u>Studiengangsauswahl</u>                       | Korrespondenzadresse                                                         |               |
| Personendaten     Korrespondenzadresse     Hochschulzurgangebergebtigung | Korrespondenzadresse (Studienadresse) Zustellungsanweisung (c/o)             |               |
| T OCHSE HUELUGA ASUELEE HUUHU                                            | Straße/Hausnummer                                                            |               |
| falls dies zutrifft                                                      | Telefonnummer<br>E-Mail-Adresse<br>Bestätigte E-Mail-Adresse                 |               |
|                                                                          | Meine Heimatadresse entspricht meiner Korrespondenzadresse (Studienadresse). |               |
| Abbrechen Kontrollansicht                                                |                                                                              | Zurück Weiter |

Bestätigen Sie im nächsten Schritt die hinterlegten Daten Ihrer Hochschulzugangsberechtigung bzw. geben Sie diese Daten neu ein. Eventuelle

Datenberichtigungen können hier nur durch die Studienabteilung der PH NÖ (studien@phnoe.ac.at) erfolgen.

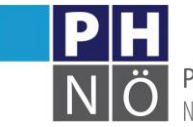

| Onlinebewerbung                      |                              | Hilfe Support |
|--------------------------------------|------------------------------|---------------|
| Studienbeginn                        | Hochschulzugangsberechtigung |               |
| Studiengangsauswahl<br>Personendaten | Schulform                    |               |
| Korrespondenzadresse                 | Zeugnisdatum                 |               |
| Hochschulzugangsberechtigung         | Ausstellungsstaat            |               |
|                                      |                              |               |
|                                      |                              |               |
|                                      |                              |               |
|                                      |                              |               |
|                                      |                              |               |
|                                      |                              |               |
|                                      |                              |               |
|                                      |                              |               |
|                                      |                              |               |
|                                      |                              |               |
|                                      |                              |               |
|                                      |                              |               |
|                                      |                              |               |
| Abbrechen Kontrollansicht            |                              | Zurück Weiter |

#### Dokumente:

In den nächsten Schritten werden je nach gewähltem Studium verschiedene Dokumente, bzw. Texteingaben gefordert. Beachten Sie bitte die jeweiligen Hinweise und laden Sie die geforderten Dokumente als PDF-Files hoch. Sollten die Dokumente beim Erfassen der Bewerbung (noch) nicht zur Verfügung stehen, können Sie dies auch nach dem Absenden der Bewerbung bis zum Bewerbungsfristende nachträglich durchführen.

Bestätigen Sie jeden Schritt mit einem Klick auf <Weiter>.

Beispiele:

| ONLINEBEWERBUNG                                                           |                                          |                                          |                                                       |                                               | Hilfe     | Suppo |
|---------------------------------------------------------------------------|------------------------------------------|------------------------------------------|-------------------------------------------------------|-----------------------------------------------|-----------|-------|
| Studienbeginn                                                             | Geburtsurkunde                           |                                          |                                                       |                                               |           |       |
| Studiengangsauswahl                                                       | Bitte laden Sie hier Ihre Ge             | eburtsurkunde als PD                     | F-Dokument hoch.                                      |                                               |           |       |
| Personendaten<br>Korrespondenzadresse                                     | Aktuelles Dokument                       |                                          |                                                       |                                               |           |       |
| Hochschulzugangsberechtigung                                              | Dateiname                                | Тур                                      | Dateigröße                                            | Datum                                         |           |       |
| Geburtsurkunde<br>Nachweis der Identität                                  | Kein Dokument ho                         | chgeladen                                |                                                       |                                               |           |       |
| CCT (Career Counselling for<br>Teachers) Selbsterkundung                  | Neues Dokument                           |                                          |                                                       |                                               |           |       |
| Strafregisterbescheinigung (nicht<br>älter als 6 Monate)                  | Folgende Dokument<br>Nur ein Dokument ka | ypen werden akzej<br>inn hochgeladen w   | otiert: Portable Document<br>erden. Die maximale Date | Format (.pdf).<br>eigröße beträgt 2 MB.       |           |       |
| Reifeprüfungszeugnis (alle SeitenIII)<br>Heiratsurkunde (falls vorhanden) | Sollte Ihnen die Erfas                   | ssung im Moment n                        | icht möglich sein, könner                             | Sie das Dokument auch n                       | ach dem   |       |
| Erste-Hilte-Kurs<br>Helfer-/Schwimmschein                                 | erforderlichen Bewer                     | ards bis zum 31.07<br>bungsunterlagen fi | nden Sie am Ende Ihrer C                              | nen. Eine Zusammenstellu<br>Inline-Bewerbung. | ing aller |       |
| Terminauswahl                                                             | Datei                                    |                                          |                                                       | Durchsuchen                                   |           |       |
|                                                                           | Į                                        | Dokument h                               | ier hochladen                                         |                                               |           | L     |
| Abbrechen Kontrollansicht                                                 |                                          |                                          |                                                       |                                               | Zurück    | Weite |

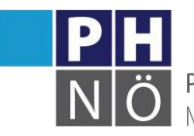

PÄDAGOGISCHE HOCHSCHULE NIEDERÖSTERREICH

| ONLINEBEWERBUNG                       |                                                                                                    | Hilfe    | Supp  | ort |
|---------------------------------------|----------------------------------------------------------------------------------------------------|----------|-------|-----|
| Studienbeginn                         | Terminauswahl                                                                                                  |          |       | ~   |
| Studiengangsauswahl                   | Terminauswahl Face-to-Face Assessment:                                                                         |          |       |     |
| Personendaten                         |                                                                                                    |          |       |     |
| Korrespondenzadresse                  | Für die Absolvierung des Face-to-Face Assessments stehen folgende Termine zur Verfügung.                       |          |       |     |
| Hochschulzugangsberechtigung          | Montag, 24. Juni 2019 (Anmeldung bis 10. Juni 2019)                                                            |          |       |     |
| Geburtsurkunde                        | Mittwoch, 4. September 2019 (Anmeldung bis 18. August 2019)                                                    |          |       |     |
| Nachweis der Identität                |                                                                                                    |          |       |     |
| CCT (Career Counselling for           | Falls Sie bereits von uns verständigt wurden, tragen Sie hier Ihren zugeteilten Termin ein, auch wenn er nicht | zur Ausw | ahl   |     |
| Teachers) Selbsterkundung             | steht.                                                                                                    |          |       |     |
| Strafregisterbescheinigung (nicht     |                                                                                                    |          |       |     |
| <u>älter als 6 Monate)</u>            | Bitte tragen Sie hier Ihren Wunschtermin ein.                                                                  |          |       |     |
| Reifeprüfungszeugnis (alle Seiten!!!) |                                                                                                    | _        |       |     |
| Heiratsurkunde (falls vorhanden)      | 24.06.2019                                                                                                    | ~        |       |     |
| Erste-Hilfe-Kurs                      |                                                                                                    |          |       |     |
| Helfer-/Schwimmschein                 |                                                                                                    |          |       |     |
| <u>Terminauswahl</u>                  |                                                                                                    |          |       |     |
|                                       |                                                                                                    |          |       |     |
|                                       |                                                                                                    |          |       |     |
|                                       |                                                                                                    |          |       |     |
|                                       |                                                                                                    |          |       |     |
|                                       |                                                                                                    | $\sim$   | •     | ~   |
|                                       | mey 12000 Zeichen                                                                                              |          |       |     |
| Abbrechen Kontrollansicht             | Z                                                                                                    | urück    | Weite | er  |

### Absenden der Bewerbung:

Im letzten Schritt Ihrer Bewerbung erhalten Sie eine Zusammenfassung/Kontrollansicht. Überprüfen Sie hier Ihre Angaben, setzen Sie am Ende den "Bestätigungshaken" und klicken Sie auf <Senden>:

| Bestätigung                                                                                                    |                          |                |
|----------------------------------------------------------------------------------------------------|--------------------------|----------------|
| Klicken Sie auf "Zurück", um fehlerhafte Angaben zu korrigieren. Setzen Sie den Haken und klicken Sie auf "Senden", um<br>elektronisch zu übermitteln. Nach Klick auf "Senden" sind keine Korrekturen Ihrer Angaben mehr möglich!                                | Ihre Bewert              | oung<br>OE zur |
| internen Weiterverarbeitung zur Verfügung. Ich bin mir bewusst, dass falsche Angaben zu einem Widerruf von Zulassur<br>Immatrikulation führen können. Wir weisen Sie darauf hin, dass wir Ihre Daten im Rahmen der gesetzlichen Bestimmun<br>aufbewahren müssen. | ıg und<br>ıgen für ein J | Jahr           |
|                                                                                                    | -                        |                |
| Abbrechen                                                                                                    | Zurück                   | Senden         |

Ihre Bewerbung wird damit an die PH NÖ zur weiteren Bearbeitung übermittelt.

Klicken Sie auf <Weiter>, bzw. auf <Liste der Bewerbungen>, um auf die Übersicht ihrer Bewerbung zu gelangen.

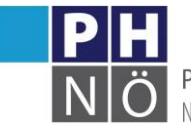

PÄDAGOGISCHE HOCHSCHULE NIEDERÖSTERREICH

#### ONLINEBEWERBUNG

#### Vielen Dank für Ihre Bewerbung!

Nach Überprüfung Ihrer Angaben und Unterlagen werden wir per E-Mail auf Sie zukommen.

#### Information für Hochschullehrgänge:

Falls Sie sich für einen Hochschullehrgang beworben haben, bei dem eine Genehmigung durch die Schulleitung erforderlich ist, melden Sie sich nun für das Genehmigungsportal an:

Klicken Sie auf "Weiter" und Sie gelangen wieder in Ihren Bewerbungsantrag. Öffnen Sie den Punkt "Genehmigung im Dienstauftragsverfahren (DAV)" und führen Sie die Anmeldung im Genehmigungsportal mit eDAV durch!

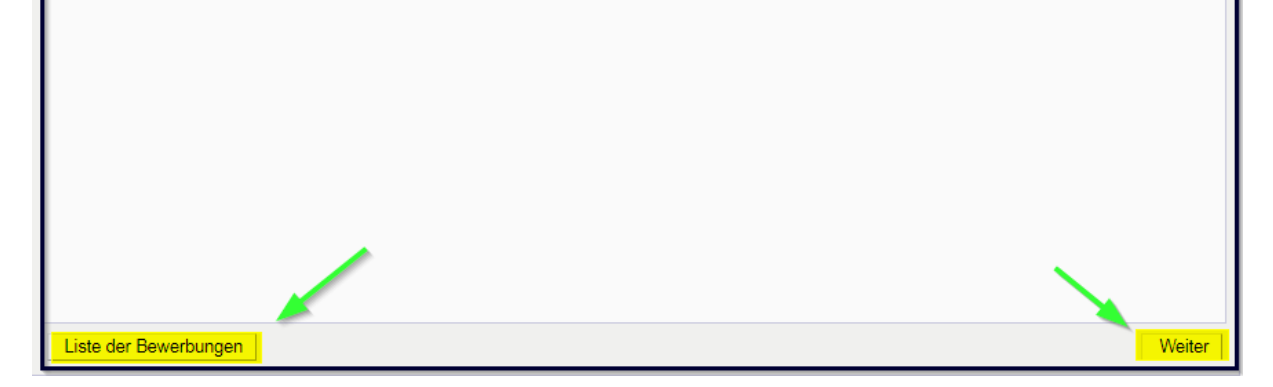

#### Weitere Schritte:

In der Übersicht ersehen Sie den jeweiligen Status Ihrer Bewerbung (1.). Mit einem Klick auf das Lupesymbol gelangen Sie in die Detailansicht Ihrer Bewerbung (2.).

| *                       |                                                                                                    |                                                              | Q         |  |  |
|-------------------------|----------------------------------------------------------------------------------------------------|--------------------------------------------------------------|-----------|--|--|
| And Address             |                                                                                                    |                                                              | PH online |  |  |
| Meine Bewe<br>Bewerbern | Meine Bewerbungen         Aktionen           Bewerbung erfass         Bewerbung erfass                                                          |                                                              |           |  |  |
| Matrikelnun             | nmer: A                                                                                                    | 2.)                                                          |           |  |  |
| Antragsnummer           | Studium                                                                                                    | Bewerbungsabgabe Zulassung Einschreibung Al                  | ktionen   |  |  |
| Wintersemeste           | r 2021                                                                                                    |                                                              |           |  |  |
| 1-00009990              | Bachelorstudium Lehramt Sekundarstufe Berufsbildung; Fachbereich<br>Berufsausbildung sowie Technik und Gewerbe<br>- Zulassungsart: Vorerfassung | h Duale                                                      |           |  |  |
|                         |                                                                                                    | 1.) Die Bewerbungsunterlagen wurden geprüft und sind vollstä | indig.    |  |  |

In der Detailansicht ersehen Sie den jeweiligen Status in den weiteren Schritten Ihrer Bewerbung und können gegebenenfalls hier auch Dokumente nachträglich hochladen.

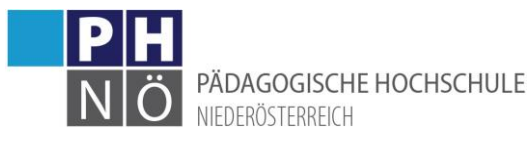

| Zurück | Zurück zu "Meine Bewerbungen" |        |                                                       |  |  |  |  |
|--------|-------------------------------|--------|-------------------------------------------------------|--|--|--|--|
| • 🕜    | 🔻 🚱 Bewerbungsabgabe          |        |                                                       |  |  |  |  |
|        |                               |        |                                                       |  |  |  |  |
|        | Stat                          | tus    |                                                       |  |  |  |  |
|        | 0                             | elekt  | ronisch eingegangen                                   |  |  |  |  |
|        | 0                             | "Bew   | erbungsunterlagen": noch nicht geprüft                |  |  |  |  |
|        |                               |        |                                                       |  |  |  |  |
|        | Einz                          | zureio | chende Dokumente (für die Zulassung)                  |  |  |  |  |
|        | DI                            | e hie  | r aufgeführten Dokumente müssen Sie einreichen        |  |  |  |  |
|        | Þ                             |        | Geburtsurkunde                                        |  |  |  |  |
|        | Þ                             | 8      | Nachweis der Identität                                |  |  |  |  |
|        | Þ                             | 8      | CCT (Career Counselling for Teachers) Selbsterkundung |  |  |  |  |
|        | Þ                             | •      | Strafregisterbescheinigung (nicht älter als 6 Monate) |  |  |  |  |
|        | Þ                             | 8      | Reifeprüfungszeugnis (alle Seiten!!!)                 |  |  |  |  |
|        | Þ                             |        | Terminauswahl                                         |  |  |  |  |
|        | Di                            | ie hie | er aufgeführten Dokumente können Sie einreichen       |  |  |  |  |
|        | ►                             | 8      | Heiratsurkunde (falls vorhanden)                      |  |  |  |  |

Wenn Ihnen in einem der späteren Schritte der Bewerbung durch die Studienabteilung Ihr Studium zugewiesen wurde und dieses Studium ÖH-beitragspflichtig ist, wird Ihnen ein Semesterbeitrag vorgeschrieben (das Fortbildungsstudium und HLGs unter 30 ECTS-AP sind nicht beitragspflichtig). Den Betrag, die Kontodaten und die Ihnen zugewiesene Referenznummer (unbedingt erforderlich!) ersehen Sie, wenn Sie in der Bewerbung auf <Semesterbeitrag> klicken:

| ► 🥑 | Bewerbungsabgabe               |                                    |                                                                                                    |                                                                                                    |
|-----|--------------------------------|------------------------------------|----------------------------------------------------------------------------------------------------|----------------------------------------------------------------------------------------------------|
| -   | J.                             | S.S.                               | and the second second s | and the second second s |
| - X | Einschreibung                  | Cart                               | Carl Carl                                                                                                    | Call                                                                                                    |
|     | - Ar                           | - SP                               | N                                                                                                    | . N                                                                                                    |
|     | Nächste Schritte               |                                    |                                                                                                    |                                                                                                    |
|     | Bitte zahlen Sie den Sen       | nesterbeitrag ein. Details dazu fi | inden Sie unter folgendem Linl                                                                                                    | k Semesterbeitrag                                                                                                    |
|     | <b>!!Bitte unbedingt die F</b> | Referenznummer angeben, s          | onst kann die Einzahlung ni                                                                                                    | icht zugeordnet werden!!                                                                                                    |
|     |                                |                                    |                                                                                                    |                                                                                                    |
|     | Einschreibung - nächste        | Schritte                           |                                                                                                    |                                                                                                    |
|     |                                |                                    |                                                                                                    |                                                                                                    |
|     | Status                         |                                    |                                                                                                    |                                                                                                    |
|     | ጰ Studienbeitrag noch          | offen/zu wenig bezahlt             |                                                                                                    |                                                                                                    |
|     | ② "Einschreibung": nod         | h nicht durchgeführt               |                                                                                                    |                                                                                                    |
|     |                                |                                    |                                                                                                    |                                                                                                    |

Die Bewerbung für Ihr Studium ist dann erfolgreich abgeschlossen, wenn das entsprechende Studium auch für das jeweilige Semester gemeldet wurde (ersichtlich beim Status: <Einschreibung>):

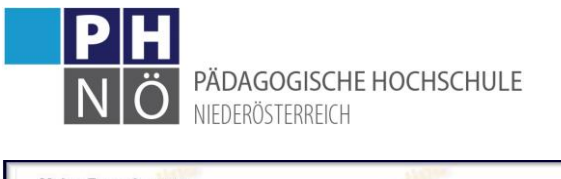

| Meine Bewert<br>Bewerbernum<br>Matrikelnumm | pungen<br>mer: 8-00467348          |                     | and No    | en en en en en en en en en en en en en e | Aktionen<br>Bewerbung erfassen |
|---------------------------------------------|------------------------------------|---------------------|-----------|------------------------------------------|--------------------------------|
| Antragsnummer                               | Studium                            | Bewerbungsabgabe    | Zulassung | Einschreibung                            | Aktionen                       |
| Wintersemester 2                            | 2018                               |                     |           |                                          |                                |
| 1-00000331                                  | Hochschullehrgang; Deutsch digital | <b>Ø</b> 19.03.2019 | -         | ۲                                        | 6.                             |
|                                             |                                    |                     |           |                                          |                                |

Bei Problemen, bzw. Rückfragen zu Ihrer Bewerbung wenden Sie sich an die Studienabteilung der PH NÖ: studien@ph-noe.ac.at